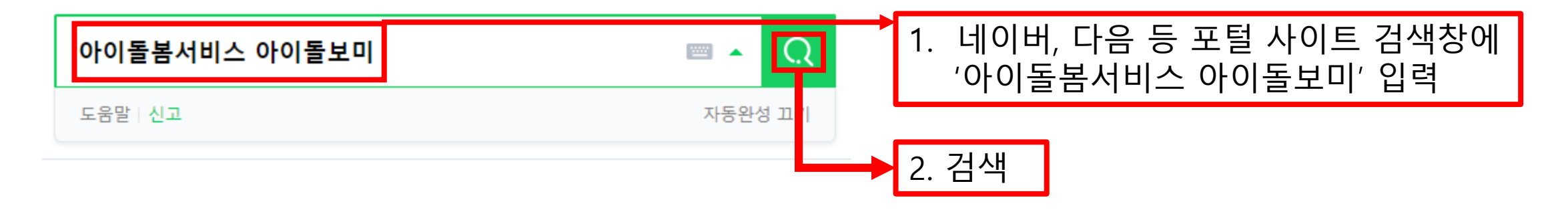

아이돌봄서비스 아이돌보미

통합 VIEW 이미지 지식iN 인플루언서 동영상 쇼핑 뉴스 어학사전 지도 •••

G care.idolbom.go.kr

아이돌봄서비스-아이돌보미

아이돌보미 지원 자격 및 방법, 아이돌봄활동 안내, 활동수당 및 급여 안내 등 제공

#### 아이돌봄서비스-아이돌보미

로그인을 해주세요! 아이돌보미 지원·선발 안내 지원신청 서류심사 및 면접 양성교육 이수 돌봄 활...

관련문서 더보기 >

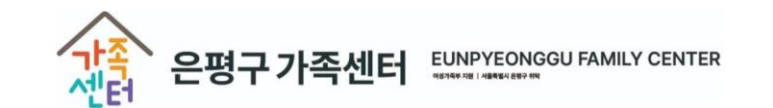

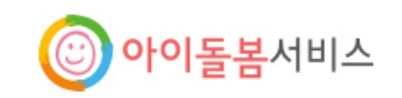

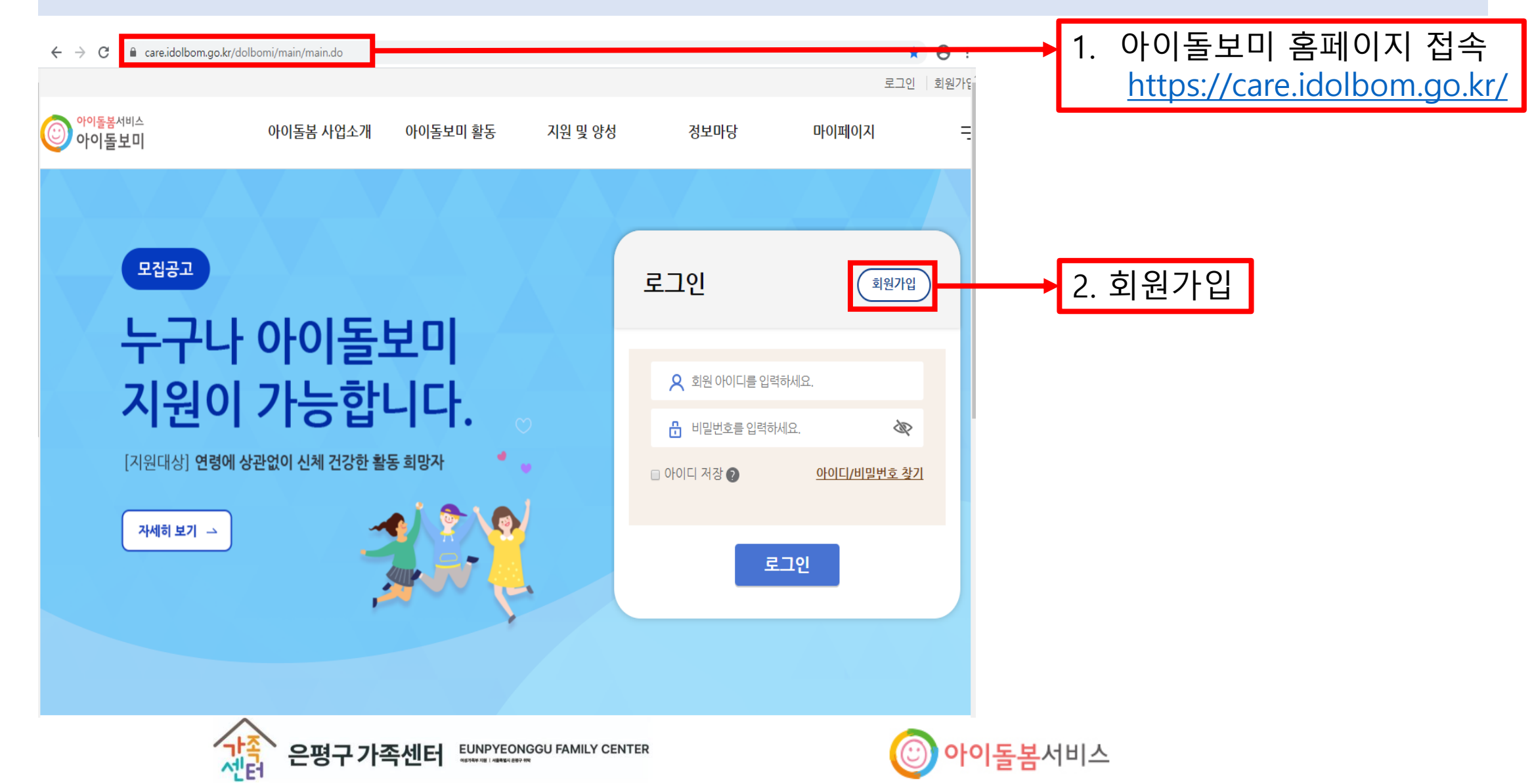

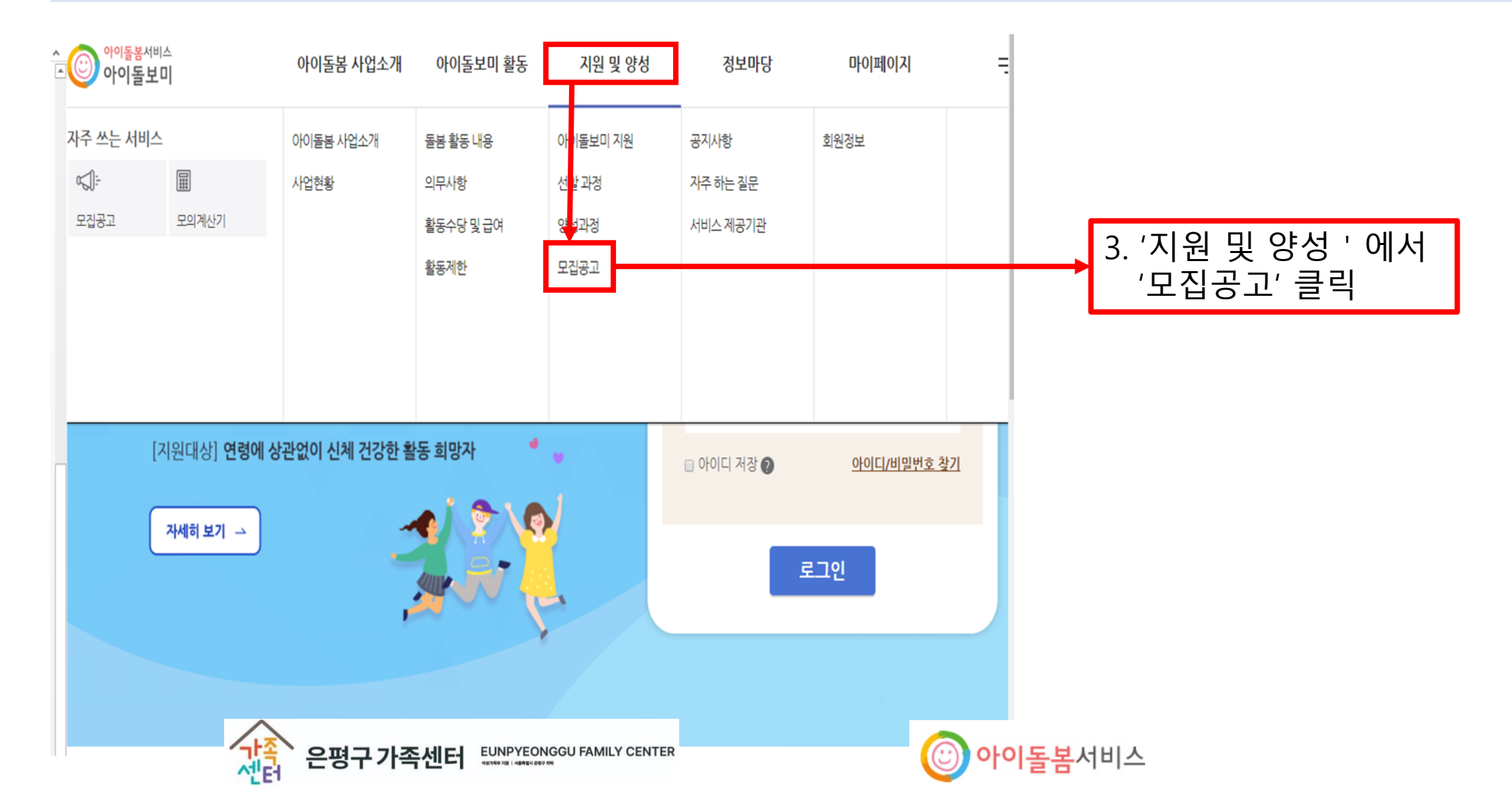

| C 🔒 care.idolbom.go | o.kr/dolbomi/CMM/commonGoFront                                                                                                    | t.do                                                                    |                                                                                                    |                                          |                                                                                                    | A 0 .                                                       |
|---------------------|----------------------------------------------------------------------------------------------------|-------------------------------------------------------------------------|----------------------------------------------------------------------------------------------------|------------------------------------------|----------------------------------------------------------------------------------------------------|-------------------------------------------------------------|
| 지원 및 양성             | ♠ > 지원 및 양성 > 모집공고                                                                                                    | 2                                                                       | 모집공고                                                                                                    |                                          |                                                                                                    | -                                                           |
| 아이돌보미 지원            |                                                                                                    |                                                                         |                                                                                                    |                                          |                                                                                                    |                                                             |
| 선발 과정               | 아이돌보미 지원 신청                                                                                                    | 청 및 돌봄활동 절                                                              | 설차                                                                                                    |                                          |                                                                                                    |                                                             |
| 양성과정                | 지원서작성 →                                                                                                    | 서류·면접<br>심사                                                             | → 선발 → 양성교육 -                                                                                                    | → 아이돌보미<br>등록                            | → 근로계약 → 아(<br>체결 → <sup>ĝ</sup>                                                                                                    | 이돌봄<br>활동                                                   |
| 모집공고                |                                                                                                    |                                                                         |                                                                                                    |                                          |                                                                                                    |                                                             |
|                     | • 지원신청서 작성 시 필                                                                                                    | 일수 첨부서류가 있                                                              | 으니, 모집요강을 참조하시어 사전에 (                                                                                                    | 순비하시기 바립                                 | ¦∟Cł.                                                                                                    |                                                             |
|                     | • 지원신청서 작성 시 필<br>지역별 보기 ∨ 모질<br>강원도<br>같원도                                                                                                    | 실수 첨부서류가 있<br>집상태별 보기 V<br>모집구분                                         | 으니, 모집요강을 참조하시어 사전에 <del>(</del><br>공고명                                                                                                    | 순비하시기 바립<br>모집인원                         | 다. 모집기간                                                                                                    | 모집기관                                                        |
|                     | • 지원신청서 작성 시 평<br>지역별 보기 		 모전<br>강원도<br>경기도<br>경상도 도<br>경상북도<br>광주광객시                                                                                                    | 실수 첨부서류가 있<br>집상태별 보기 V<br>모집구분<br>정기모집                                 | 으니, 모집요강을 참조하시어 사전에 (<br>공고명<br>2020 보성군 아이돌보미 1차                                                                                                    | 순비하시기 바립<br>모집인원<br>0명                   | 도집기간<br>2020-04-16 ~ 2020-12-31                                                                                                    | <b>모집기관</b><br>전남 보성군                                       |
|                     | • 지원신청서 작성 시 필<br>지역별 보기 ∨ 모경<br>경임도<br>경기도<br>경상님도<br>경상님도<br>경상님도<br>경상님도<br>경상님도<br>경상님도<br>경상님도<br>경상님                                                                                                    | 실수 첨부서류가 있<br>김상태별 보기 ×<br>모집구분<br>정기모집<br>수시모집                         | 으니, 모집요강을 참조하시어 사전에 :<br><b>공고명</b><br>2020 보성군 아이돌보미 1차<br>2020 남구 아이돌보미 1차                                                                                 | 순비하시기 바립<br>모집인원<br>0명<br>0명             | 모집기간<br>2020-04-16 ~ 2020-12-31<br>2020-03-27 ~ 2020-12-31                                                                                  | <b>모집기관</b><br>전남 보성군<br>광주 남구                              |
|                     | <ul> <li>· 지원신청서 작성 시 필</li> <li>지역별 보기 ∨ 모김</li> <li>가 등 ↓ 1</li> <li>강원도</li> <li>경상분 도</li> <li>경상분 도</li> <li>감정 등 별 지</li> <li>감정 등 별 지</li>     &lt;</ul> | 실수 첨부서류가 있<br>집상태별 보기 ×<br>모집구분<br>정기모집<br>수시모집<br>수시모집                 | 으니, 모집요강을 참조하시어 사전에 :<br>공고명<br>2020 보성군 아이돌보미 1차<br>2020 남구 아이돌보미 1차<br>2020 광주서구 아이돌보미 모집                                                                  | 순비하시기 바립<br>모집인원<br>0명<br>0명             | 도입기간<br>2020-04-16 ~ 2020-12-31<br>2020-03-27 ~ 2020-12-31<br>2020-02-27 ~ 2020-12-31                                                       | 모집기관<br>전남 보성군<br>광주 남구<br>광주 서구                            |
|                     | • 지원신청서 작성 시 필<br>지역별 보기 ∨ 모김<br>가도 경기도<br>경가도 경가도<br>경상북 토<br>경상북 토<br>광주관력시<br>대구광 격시<br>대구광 격시<br>대구광 격시<br>대구광 격시<br>대구광 역시<br>서울특별자<br>세종특별자치시<br>발언장역시<br>전라북도<br>전라북도<br>전라북도                                                                                                    | 실수 첨부서류가 있<br>집상태별 보기 ↓<br><b>모집구분</b><br>경기모집<br>수시모집<br>수시모집<br>수시모집  | 으니, 모집요강을 참조하시어 사전에 :<br>공고명<br>2020 보성군 아이돌보미 1차<br>2020 남구 아이돌보미 1차<br>2020 광주서구 아이돌보미 모집<br>2020년 구로구 아이돌보미 모집                                            | 준비하시기 바립<br>모집인원<br>0명<br>0명<br>0명       | 모집기간<br>2020-04-16 ~ 2020-12-31<br>2020-03-27 ~ 2020-12-31<br>2020-02-27 ~ 2020-12-31<br>2020-02-04 ~ 2020-12-31                            | <b>모집기관</b><br>전남 보성군<br>광주 남구<br>광주 서구                     |
|                     | <ul> <li>· 지원신청서 작성 시 필</li> <li>지역별 보기 ∨ 모경<br/>강원도<br/>경신도<br/>경신도<br/>경신도<br/>경신도<br/>경신도<br/>경신도<br/>경신도<br/>공주광역시<br/>대구광역시<br/>대구광역시<br/>서울특별시<br/>세종특별자치시<br/>환승형복도</li> </ul>                                                                                                    | 실수 첨부서류가 있<br>집상태별 보기 ↓<br>모집구분<br>정기모집<br>수시모집<br>수시모집<br>두시모집<br>특별모집 | 으니, 모집요강을 참조하시어 사전에 :<br><b>공고명</b><br>2020 보성군 아이돌보미 1차<br>2020 남구 아이돌보미 1차<br>2020 광주서구 아이돌보미 모집<br>2020년 구로구 아이돌보미 모집<br>2020년 1차 안성시 아이들보미 채<br>용공고(장애인) | 순비하시기 바립<br>모집인원<br>0명<br>0명<br>0명<br>0명 | 모집기간<br>2020-04-16 ~ 2020-12-31<br>2020-03-27 ~ 2020-12-31<br>2020-02-27 ~ 2020-12-31<br>2020-02-04 ~ 2020-12-31<br>2020-01-13 ~ 2020-12-31 | <b>모집기관</b><br>전남 보성군<br>광주 남구<br>광주 서구<br>서울 구로구<br>경기 안성시 |

4. '지역별 보기 ' 에서 '서울특별시' 선택

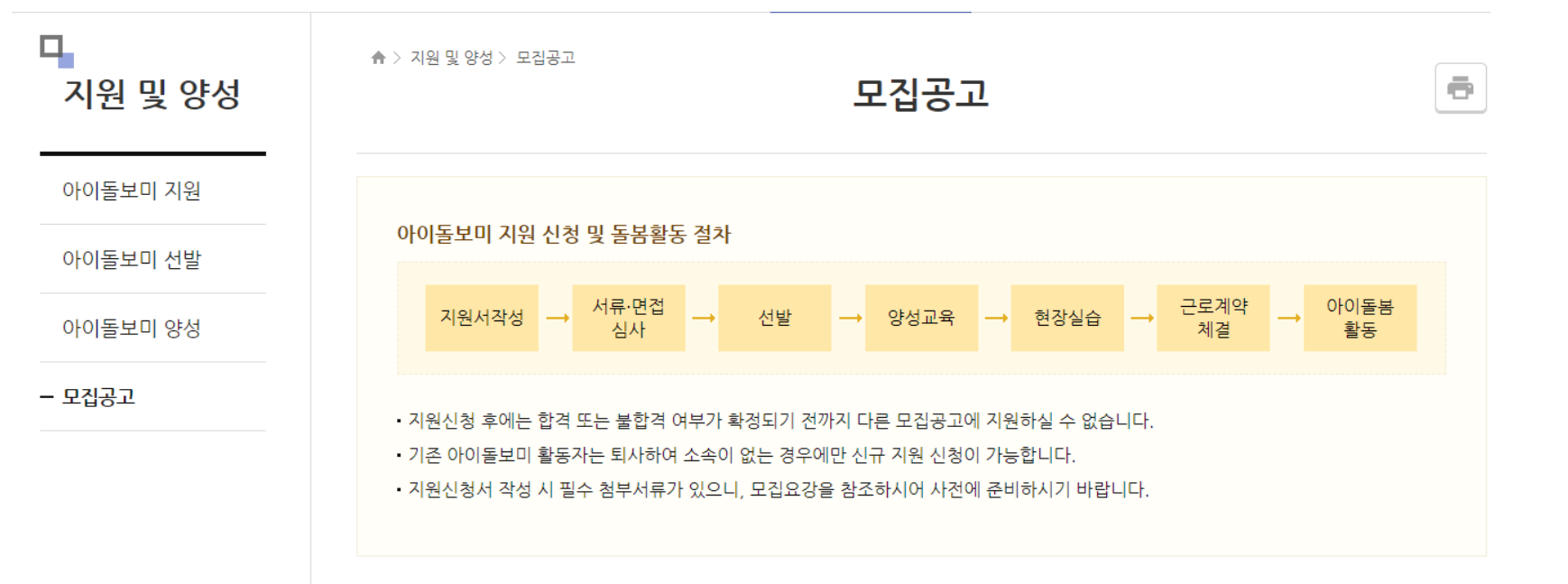

| 서울특 | 별시 🗸 모 | 집상태별 보기 ∨ |                                                                 |             |                         |        |
|-----|--------|-----------|-----------------------------------------------------------------|-------------|-------------------------|--------|
| 번호  | 모집상태   | 모집구분      | 공고명                                                             | 모집인원        | 모집기간                    | 모집기관   |
| 431 | 모집중    | 수시모집      | 2022년 7차 광진구가족센터 경증장<br><u>애인 아이돌보미(자격증소지자) 수</u><br><u>시모집</u> | 00명         | 2022-09-01 ~ 2022-09-30 | 서울 광진구 |
| 430 | 모집중    | 정기모집      | <u>2022 은평구 아이돌보미 4차</u>                                        | 00명         | 2022-09-01 ~ 2022-09-30 | 서울 은평구 |
| 429 | 모집중    | 정기모집      | <u>2022 서초구 아이돌보미 정기모집</u><br>2차                                | <u>00</u> 명 | 2022-09-15 ~ 2022-09-29 | 서울 서초구 |

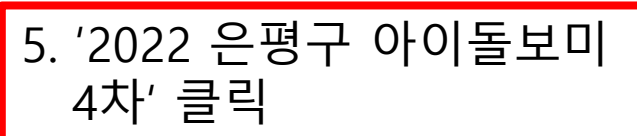

- ★ 기재 착오 누락, 서류 미제출 등의 사유로 발생되는 불이익은 응시자의 책임입니다.
- ★ 방문접수는 진행되지 않습니다.
- ★ 반드시 첨부파일의 '[붙임1] 2022년 3차 은평구 아이돌보미 모집 공고안'을 확인하신 후 지원해주세요.

### ▪ 모집 내용

П,

지원 및 양성

아이돌보미 지원

아이돌보미 선발

아이돌보미 양성

- 모집공고

| 은평              | 구 아이돌보미 지원 방법                                                                   |
|-----------------|---------------------------------------------------------------------------------|
| ♠ 〉 지원 및 양성 〉 모 | · · · · · · · · · · · · · · · · · · ·                                           |
| 기본 정보           |                                                                                 |
| 공고명             | 2022 은평구 아이돌보미 4차                                                               |
| 모집기관            | 서울 은평구건강가정·다문화가족지원센터 (02-376-3752)                                              |
| 모집기간            | 모집중 2022-09-01 ~ 2022-09-30                                                     |
| 모집인원            | 00명                                                                             |
| 제출서류<br>(준비서류)  | 가. 아이돌보미 신청서 (첨부파일 확인)<br>나. 개인정보 수집이용동의서 (첨부파일 확인)<br>다. 주민등록등본 1부 (최근 3개월 이내) |
| 첨부파일            | [불임1] 2022년 4차 은평구 아이돌보미 모집 공고.pdf<br>[불임2] 아이돌봄 신청서 및 개인정보 수집 및 이용 동의서.hwp +   |

4616 루레구카족 46 아이돌봄신청서 이 물 -철 탁 처 (휴대폰, 필수) (74) □양축경험:\_\_\_년 □양축경험없다 거주 치 **Z** & 수당 계좌 운영영 @ 제과번호 · 예금구가 본인이어야 함 최 업 최 약 유명 🕕 국민기초수급권자 《파상위 제중 《)저소특층《최저성제비 150% 이하) 《87세월 이상 경기실업자 🕥 여성가장 (공복체르가능) · @프렇자(한 55세 이상) 《7강애인(강애정보 그심한·그심하지않은) @북한이탈주인 (3)결혼이주자 @해당·사항없음 자격등 보육교사 자격증 ( 간호사 자격증 / 유치원정교사 자격증 ( 소지(해당자만) 장애아관련 자격증 ( 초봉학교 정교사 ( 기타 ( 1 기 간 활동사항 기관명 영 같~ 영 같 아이폰봄 관련 년 월 -1 환동경험 이리사항 년 월~ 년 월 u 1 – 14 ○ 다음에 해당하는 사람이 있는지 체크 (예. 아니오) ① 이성영가·적성영후권인·적성정후권인 ②경성진유가 ③ 부탁·해부 또는 상정성성의 특종 구두가 ④ 가성성고는 물고 특징 SAT 우니선 사람 ⓒ 공고 가격의 실력을 생고했고 그 가장이 놓고(가장이 놓고된 귀으로 모든 경우는 포랑권라)되거나 가장이 않네면 날부터 있는 경우되지 우나는 사람 () 국고 나무의 개의 지영규 속은 신고들고 그 유식거든 국내 있는 사람 ① [여주주 지입, 제12로 위한에 다른 같은 및 제2,도제1장의 과, '영목적합과의 시험 등에 운영, 특대법, 제2로에 다른 영목적립과 결격여부 또는 「우두·귀소년의 정보호에 중 및 법관」 제2교제2호에 다른 우두·귀소년 대상 정명과는 법위에 해 또는 지도공호를 선고철고 그 및 또는 치료참호의 권부 또는 원부의 가장이 중도되거나 가장이 유해 언제된 날부터 10년이 지나지 않나 것 사람 ①-2. 딱 두두지럽」제8조제?호의2에 다른 위두속대분연명과도 금고 이상의 관계를 선고들고 그 김용이 중도 되거나 김성이 먼저런 날부터 20년이 지나지 우니만 사람, ①~2. 우두두지럽」 제3조제7호의2이 아픈 우두숙대문안법과 도 중고 가격의 혐의 가영유 속은 생고들고 그 가영유 속처 관점된 날부터 20년 1 지나지 우니면 식탁, (D-4, 우두루지 한 제32제?보의2에 다른 우두락 대문안점과도 혈공적이 확정된 날부터 10년이 지나지 우니만 식물, ⑧ 우이폰토이 차격경지 ④ 우리골로이 차격위소 활동화망지역 🗆 정기적 활동가능시간 🗆 언제문지 활동회당장소 □ ①이용자 가정 □ ◎돋보미 가정 □ ③육아정보나눔터 □ ④ 모두 가능 활동함여경로 🗌 관련 신문 □ 한터넷 □ 주변권유 □ 홍보문 □ 기타 아이돌보미에 대한 기타사항 아이돋보미 지원 동기(특기/강점 등) 서류 : (필수) 주민봉류봉본 1부, 개인정보수집 및 이용봉의서 1부 (해당자) 자격증사본 1부, 경력증명서 1부 위와 같이 아이들봄 활동 현계를 위한 등록 신청서를 제공합니다. 신청일 년 월 일 (서명 또는 인) 신정인

개인정보 수집 및 이용 동의서 . 은평구개축센테이하 '센터')의 개인정보 수집 및 이용 음의 [수집하는 개인정보의 항목] 센터는 아이돌보미 채용과 함께 인사노무관리를 원활하게 하기 위하여 아래와 같은 개인정보 를 수집하고 있습니다. 성명(한글, 한자), 자력주소(현거주지), 연락처(휴대폰, 자력전화, 직장전화, 메일주소, 팩스 번호), 직장명, 직장주소, 부서명, 직위, 직급, 자격증 보유현황, 학력현황, 전문분야, 세부전공, 부야, 경험험화 두 [개인경보 수집·이용 목격] 센터는 다음과 사항에 대한 업무 처리를 위하여 개인정보를 수집합니다. 1. 채용절격사유의 확인 2. 인사노무관리의 원활한 처리(입금대장의 작성, 사회보험 신고, 소득신고 통) 8. 기타 센터의 사정상 필요한 경우 [개인정보 보유 및 이용기간] 센터는 아이돌보미와의 근로관계가 종료된 날로부터 8년이 지나는 날에 보유 개인정보를 즉 시 파기합니다. 다만, 아이돌보미 경력증명서 등의 발급을 위하여 필요한 정보는 아이돌보미 의 퇴직 시 요청이 있는 경우 보유기간을 8년 연장할 수 있습니다. [개인정보 수집 동의 거부의 권리] 근로계약을 체결하고자 하는 아이돌보미는 개인정보 활용 동의를 거부할 권리가 있으나, 거 부할 경우 근로게약 체결이 거부될 수 있습니다. 개인정보의 수정 및 이용목적에 동의하십니까?(해당간에 /표시) □ 동의큙 □ 동의하지 않음 2. 센터의 고유식별번호(주민등록번호) 수집 및 이용 동의 근로계약이 체결되어 근로를 제공하게 되는 경우 입금 지금 및 인사노무 관리를 수행하기 위 하여 고유식별정보(주민등록번호)를 수집하고 있습니다. - 고유식별정보의 수집·이용 목적 : 채용 절격사유 의 확인, 입금지금 등 인사노무관리업무 - 수집하려는 고유식별정보의 항목 : 주민등록번호 - 고유식별정보의 보유 및 이용 기간 : 근로판게 종료일로부터 8년이 지나는 날까지 보유하 며,근로자가 별도로 요구하지 아니하는 경우에는 즉시 파기합니다. - 고유식별정보 수집에 동의하지 않을 권리가 있으며, 동의하지 않을 경우 근로게약 체질이 거부 될 수 있습니다. 고유식별번호의 수집 및 이용목적에 동의하십니까?(해당단에 /표시) □ 동의쾀 □ 동의하지 않음 3. 센터의 개인정보 제3자 제공 동의 아이돌보미로 채용하기 위해선 아이돌봉지원법 제8조에 따라 채용결격사유를 확인하여야 하 며, 인사노무관리 등을 위해 제8자(관할 구청장, 관할 경찰서장 등)에게 개인정보를 제공할 수 있습니다. - 개인정보를 제공받는 자 : 여성가족부 이하 사업 관할 기관, 지자체(서울시 은평구), 관할 구청징, 관할 경찰서장, 세무법인, 단체보험 보험사 - 개인정보를 제공받는 자의 개인정보 이용 목적 : 근로 관리, 채용펄격사유, 단체보험 가입, 인사노무 관리 - 제공하는 개인정보의 항목 : 성명, 주민등록번호, 주소지 - 개인정보를 제공받는 자의 개인정보 보유 및 이용기간 : 근로계약이 종료되는 날까지 - 개인정보의 제8자 제공에 동의하지 않을 권리가 있으며, 동의하지 않을 경우 근로제약 체 경이 거부될 수 있습니다. 개인정보의 수집 및 이용목적에 동의하십니까?(해당간에 /표시) □ 동의큙 □ 동의하지 않음 성명 : (서명)

7. '아이돌봄 신청서'와 '개인정보 수집 및 이용 동의서' (컴퓨터 또는 자필로)작성

### 3. 모집일정 가. 지원기간 : 9.1.(목)~9.30.(금) 나. 서류전형 발표일정 : 10.4.(화) 다. 인적성 검사 : 10.6.(목) 라. 면접일정 : 10.11.(화) 마. 최종합격자 발표일정 : 10.13.(목) ※ 인·적성검사에 동의하시는 경우 면접전형 참여가 가능하며, 검사결과는 참고용으로 비공개됩니다. ※ 인터넷 접수만 가능하며, 방문접수는 불가합니다. (https://care.idolbom.go.kr 접속 → [지원 및 양성] 클릭 → [모집공고] 클릭 → 은평구 공고 확인 후 지원) ※ 센터 일정에 따라 일정은 변경될 수 있습니다.

#### 4. 제출서류

- 가. 아이돌보미 신청서 (첨부서류 확인)
- 나. 개인정보 수집이용동의서 (첨부서류 확인)
- 다. 주민등록등본 1부 (주민번호 뒷자리 미표기)
- 라. (해당자)관련 자격증 (보육교사,유치원정교사,초중등정교사,의사,간호사 중 1)(간호조무사는 해당없음)
- 마. (해당자)아이돌보미 양성교육 수료증 사본(재활동 또는 미활동 돌보미) 1부
- 바. (해당자)경력증명서 1부

#### 5. 기타사항

가. 개인정보는 「개인정보보호법」, 「아이돌봄지원법」시행령 등에 따라 처리합니다.
나. 선발 내용이 허위로 판명될 경우에는 해당자에 대하여 합격 후에도 이를 취소할 수 있습니다.
다. 지원서의 기재 착오 누락, 서류 미제출 등의 사유로 발생되는 불이익은 응시자의 책임입니다.
라. 문의는 은평구가족센터 아이돌봄팀 02-376-3752으로 전화바랍니다.

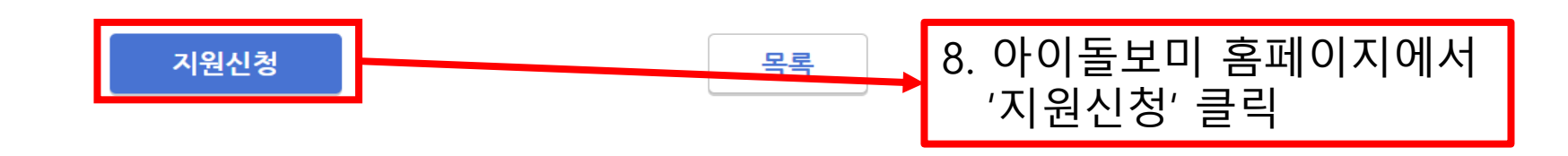

위반사항이 발견되면 재용이 쥐소될 수 있습니다.

모집기관 [서울\_은평구] 서울 은평구건강가정·다문화가족지원센터 (02-376-3752)

필수 입력

★ 필수입력사항

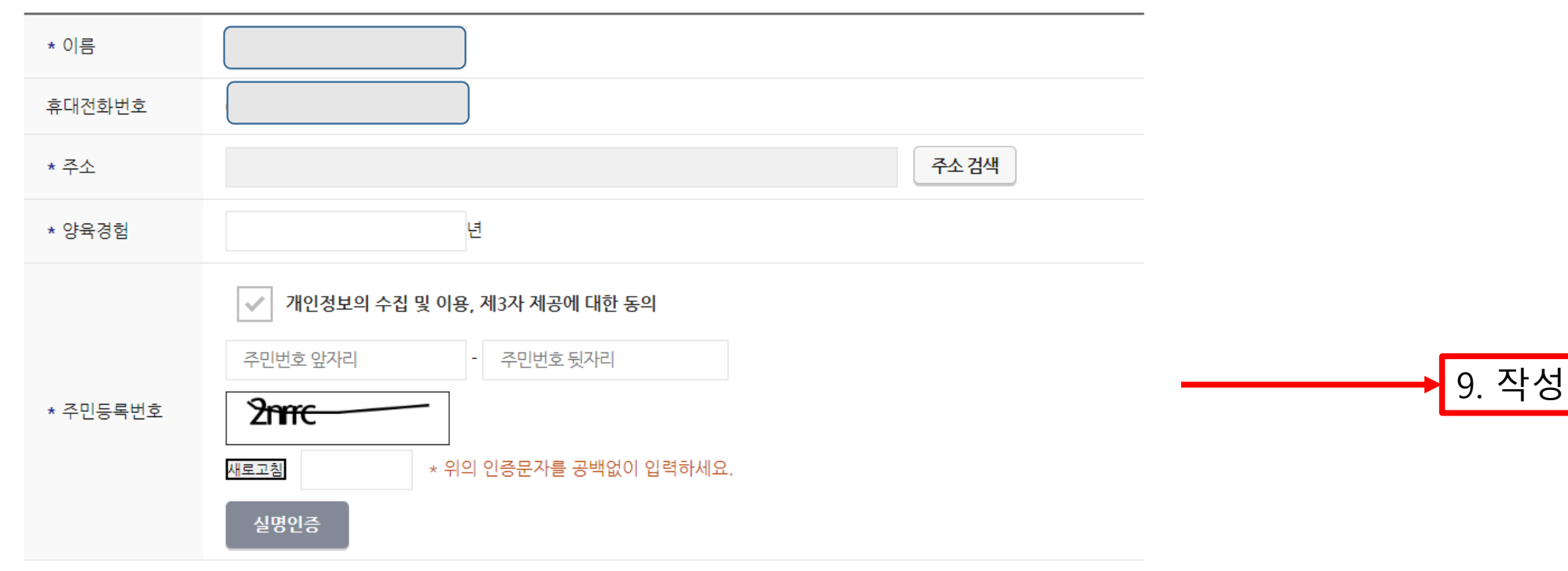

| <b>보유 자격증</b> (선택)        |                        | 추가          |                                   |
|---------------------------|------------------------|-------------|-----------------------------------|
|                           | 정보가 없습니다.<br>추가        |             |                                   |
| <b>아이돌봄 관련 경력</b> (선택)    |                        | 추가          |                                   |
|                           | 정보가 없습니다.<br><b>추가</b> |             |                                   |
| <b>취업 취약 계층 지원</b> (선택) 🛛 |                        | 추가          |                                   |
|                           | 정보가 없습니다.<br>추가        | 10. 히<br>1) | ·<br>·당자만 제출<br>아이돌보미 양성교육 수료증 사본 |
|                           |                        | 2)<br>3)    | 경력증명서<br>관련 자격증 사본                |

자기소개서

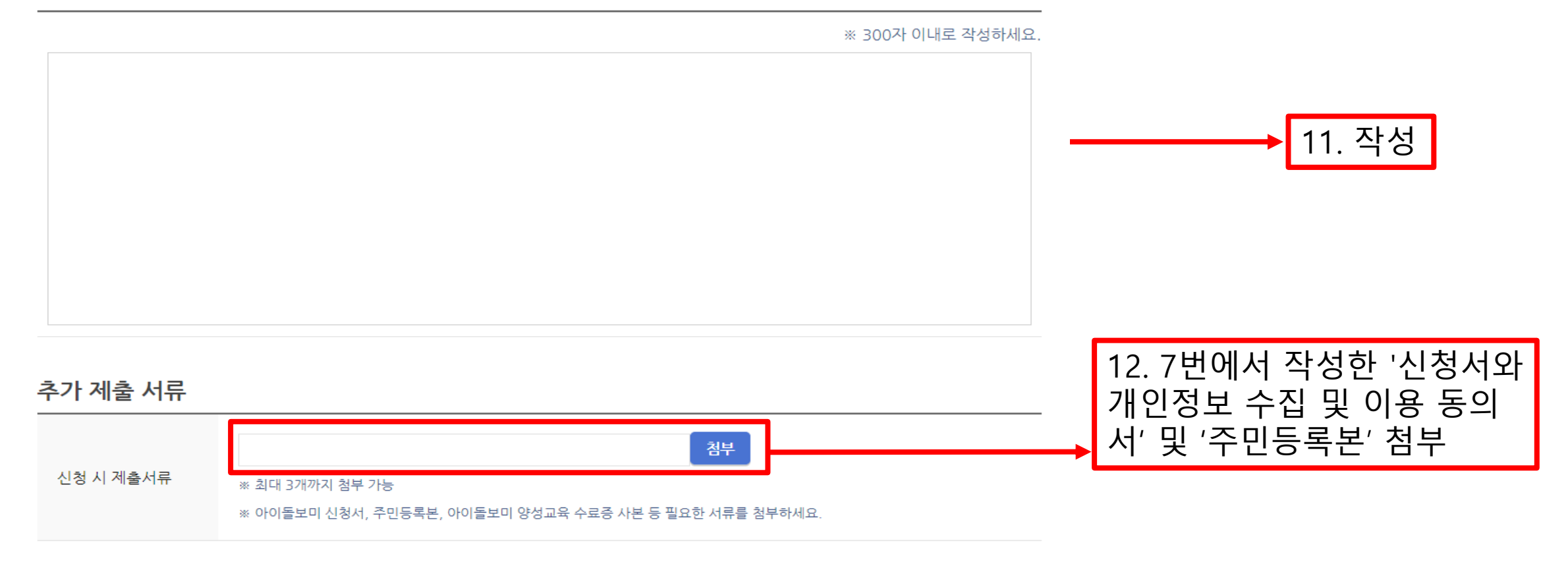

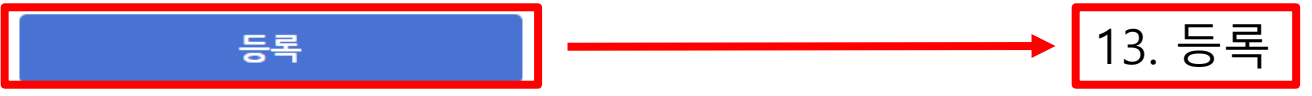